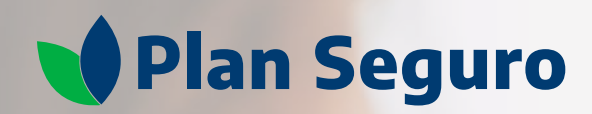

# Videoconsultas

Guía de apoyo

### **Videoconsultas sin costo adicional** Un gran beneficio para ti

Con **Plan Seguro** tienes acceso a consultas con médicos generales, psicólogos y nutriólogos por medio de videollamada o chat en vivo, quienes te brindan:

S Asesoría médica y diagnóstico

- ✓ Indicaciones terapéuticas
- ✓ Receta de medicamentos

Este beneficio está disponible para el contratante asegurado de la póliza, así como a 3 personas adicionales a las que quiera compartir el beneficio. Puedes recibir los medicamentos en tu domicilio (este servicio tiene un costo extra a cubrir por el asegurado).

Para saber si cuentas con este beneficio, consulta las Condiciones Generales del plan de salud contratado.

| Tema                                     | Página |
|------------------------------------------|--------|
|                                          |        |
| Registro en plataforma de videoconsultas | 4      |
| Agregar a familiares                     | 9      |
| Conoce tu portal                         | 11     |

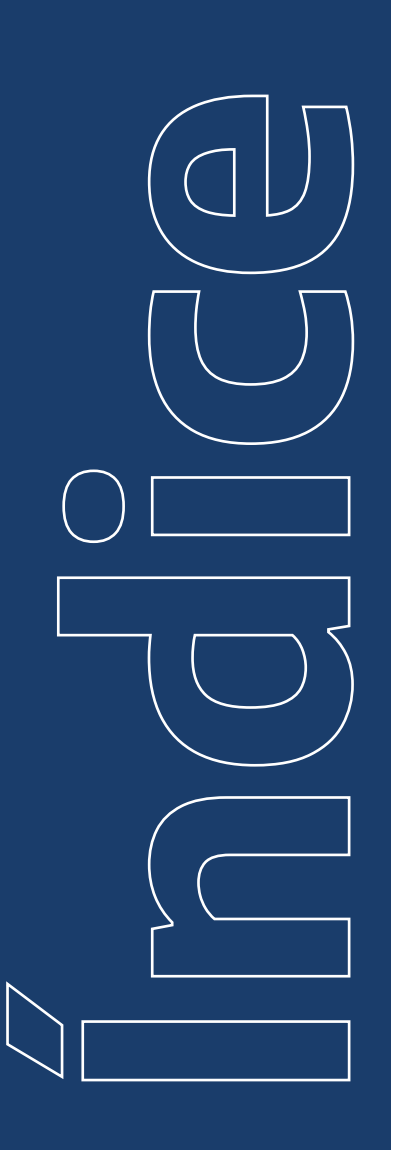

# Registro en plataforma de Videoconsultas

Ingresa a nuestra página web **www.planseguro.com.mx** y haz clic en el botón de **Videoconsultas**.

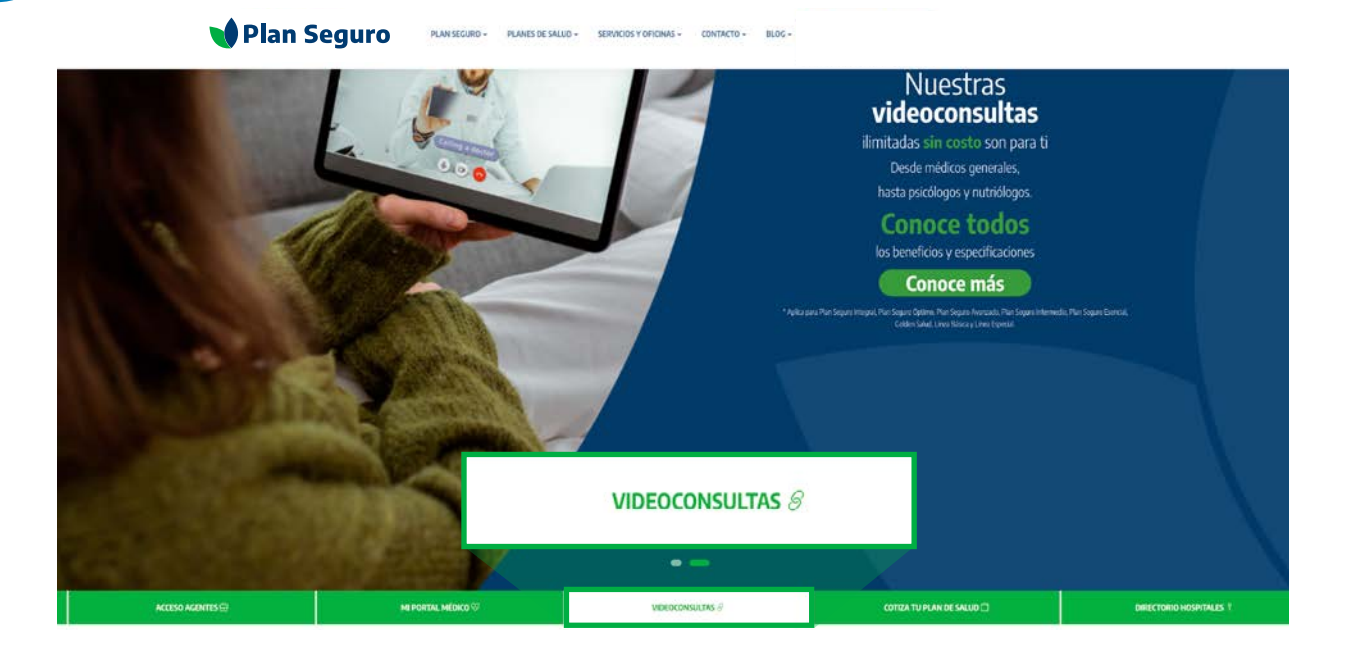

2

En la ventana que se abre elige **Aún no soy usuario**. Después debes llenar tu información de prerregistro. Al terminar, acepta la política de privacidad y haz clic en **Continuar**.

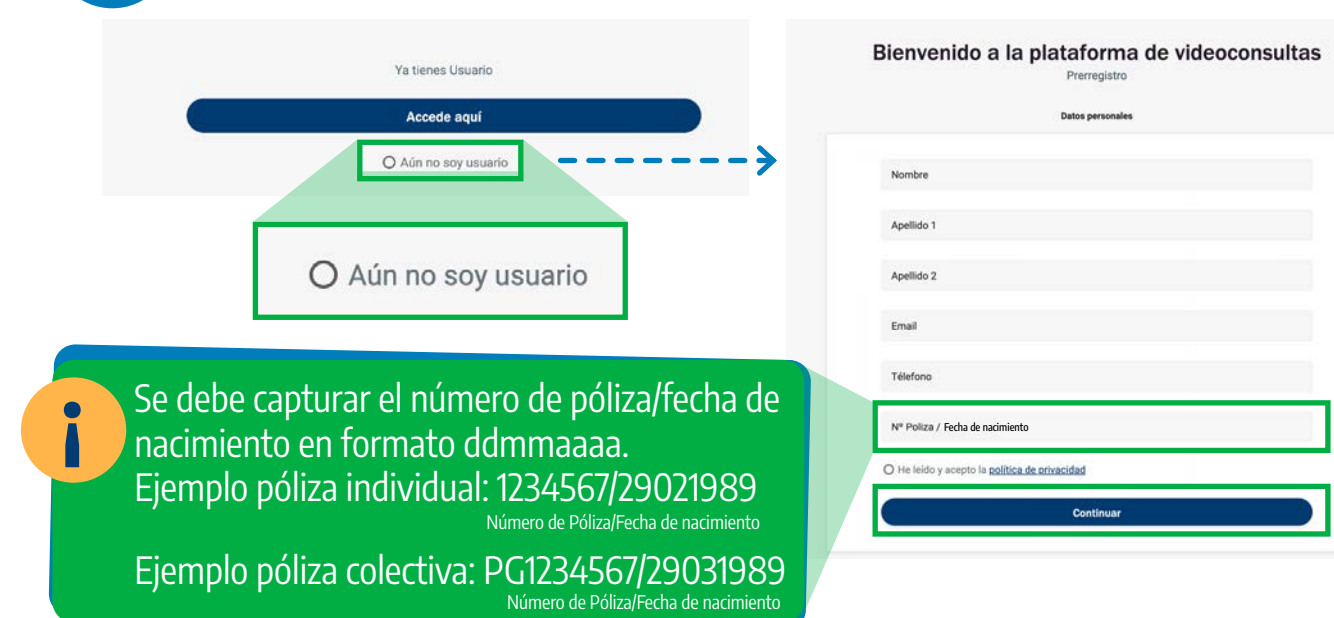

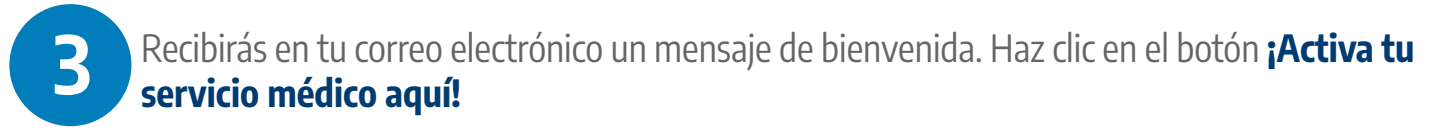

|                                                        | $\checkmark$                                                                                                    |
|--------------------------------------------------------|----------------------------------------------------------------------------------------------------|
|                                                        | Felicidades                                                                                                    |
|                                                        | Tus datos han sido recogidos, en breve recibirás un email para poder acceder a la plataforma. Gracias.                                                                                                    |
|                                                        |                                                                                                    |
| ち Responder   〜 📋 Eliminar (                           | S No deseado Bloquear …                                                                                                    |
| Bienvenido a Plan Seguro. ¡Acti                        | va tu cuenta!                                                                                                    |
| V Plan Seg                                             | uro                                                                                                    |
| Hola<br>Bienvenid<br>videocons                         | lo a tu plataforma de<br>sultas                                                                                                    |
| Plan Seguro será tu servic<br>acceso a videollamadas y | io médico a través de nuestra plataforma de videoconsultas, las cuales están disponibles de lunes a viernes en horario 24/7, para que tengas<br>chats con doctores certificados en el momento que lo necesites. |
| Para usar este servicio, de                            | bes activar primero tu cuenta. Solo te tomará unos minutos.<br>¡Activa tu servicio médico aquí?                                                                                                    |
| Si tienes dudas, contáctan                             | iActiva tu servicio médico aquí!                                                                                                    |

4

En la pantalla aparecen los términos y condiciones de la plataforma. Selecciona la casilla y haz clic en el botón **Aceptar**.

#### 🔰 Plan Seguro

#### Términos y condiciones del cliente

Ever Health S A P I de C V. (en adelante, "Ever Health") es una empresa constituida bajo las leyes mexicanas de los Estados Unidos Mexicanos. Por este medio le informamos que los siguientes términos y condiciones le son aplicables por el simple acceso o uso de la aplicación o la página electrónica que integran la plataforma electrónica denominada www.everhealth.es ("en adelante como la "la Plataforma"), por lo que al aceptar los mismos, manifiesta su consentimiento expreso para obligarse en todas y cada una de sus disposiciones.

Usted está accediendo al servicio de teleasistencia\* que será proporciona por personal de salud y médico de Ever Health. Recuerde que esta plataforma no está indicada ni diseñada para sustituir una atención médica, ni resolver emergencias ni urgencias médicas, por lo que le recomendamos acudir a su médico y le solicitamos que, si sufre una emergencia o urgencia, no utilice este sitio web, y diríjase a un centro de salud u hospital de inmediato o llame al número de emergencias sanitarias (911)

\*Teleasistencia: para los efectos de estos términos y condiciones se refiere a la asistencia/orientación en salud que recibirán los clientes/usuarios al acceder a la Plataforma, la cual se limitará a lo siguiente:

Entiendo y acepto los términos y condiciones de uso del servicio

Entiendo y acepto los términos y condiciones de uso del servicio

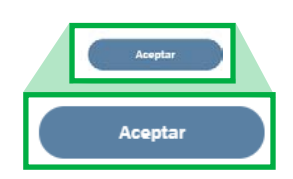

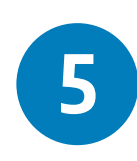

Completa tu información y crea una contraseña para concretar tu registro en la plataforma. Haz clic en **Guardar**.

|                                 |     | V Plan                 | Seguro                               |      |         |   |
|---------------------------------|-----|------------------------|--------------------------------------|------|---------|---|
| Completar registro              |     |                        |                                      |      |         |   |
| Nombre*                         |     |                        | Apellidos*                           |      |         |   |
| echa de nacimiento              |     |                        |                                      |      |         |   |
| 00                              | Mes | ▼ <sup>A50*</sup> 0000 |                                      | Sexo |         | • |
| Pais*                           |     | •                      | Ciudad*                              |      |         |   |
|                                 |     |                        |                                      |      |         |   |
| Código postal*                  |     |                        | Zona horaria*<br>America/Mexico City |      |         | ٠ |
| Teléfono 1*<br>00000000000      |     |                        | Teléfono 2                           |      |         |   |
| Ernaul*<br>Correo@correo.com.mx |     |                        | Clave *                              |      |         |   |
| Confirmar clave *               |     |                        |                                      |      | uardar  |   |
|                                 |     |                        |                                      |      | uaruar  |   |
|                                 |     |                        |                                      |      | Guardar |   |

6

A continuación, aparece un mensaje indicándote que tu registro está completo y que puedes iniciar sesión. Al hacer clic en la X automáticamente se abrirá el login de la plataforma de Videoconsultas.

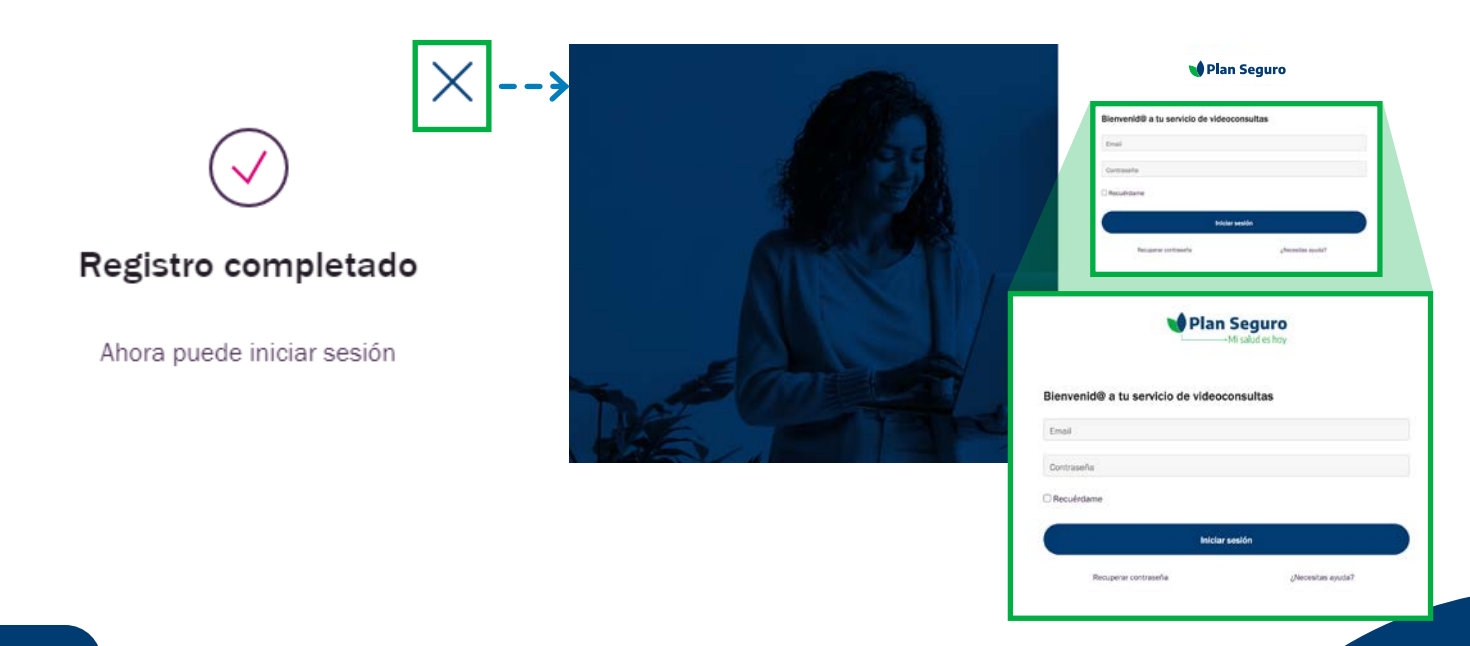

7

Si por algún motivo perdiste u olvidaste tu contraseña, puedes hacer clic en la opción **Recuperar contraseña**.

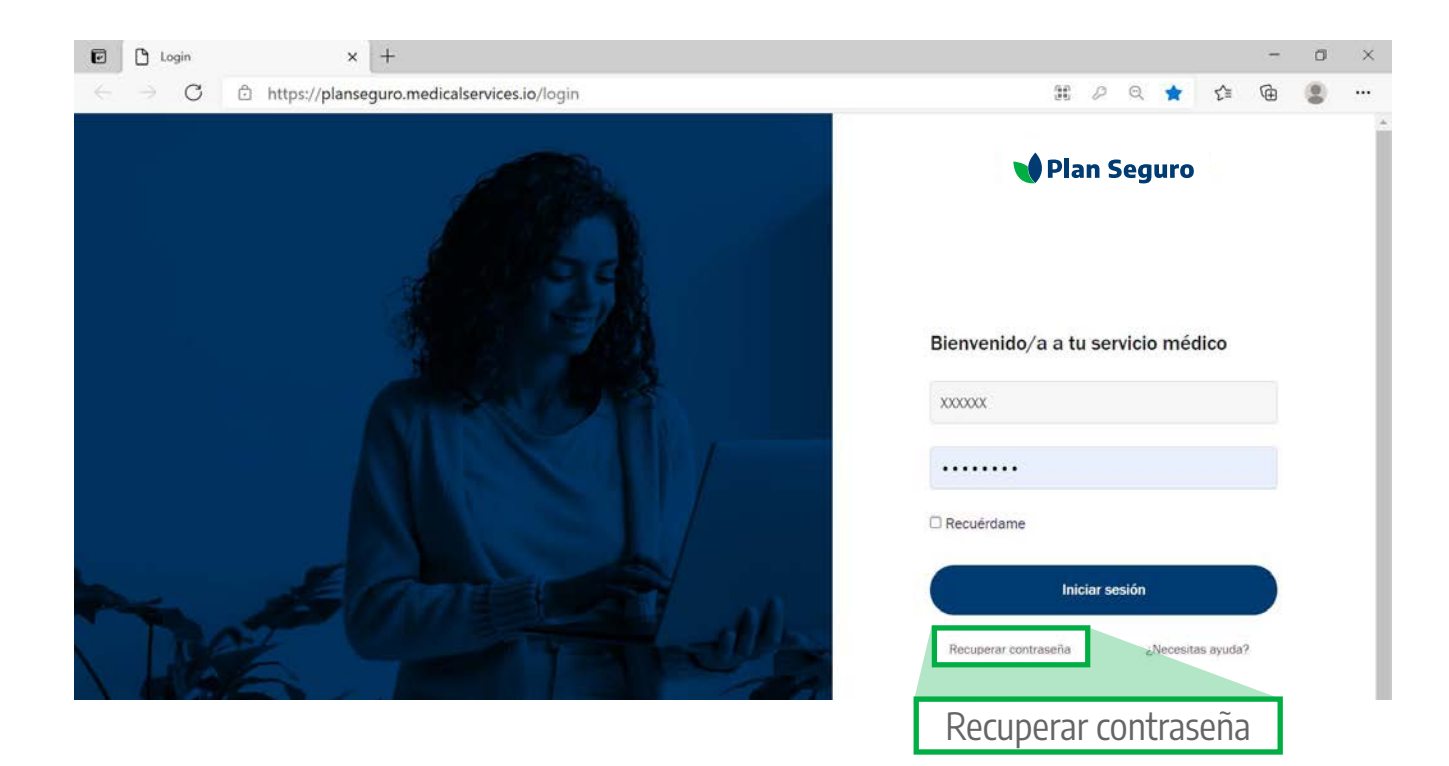

8

El primer paso que debes realizar antes de solicitar una videoconsulta es llenar tu historia clínica. Estos datos ayudan a los médicos para conocer un poco más sobre tu estado de salud y brindarte un diagnóstico más preciso. Haz clic en **Historia clínica**.

| Nuestros medicos necesitan saber un poco mas de ti para                                                                                                    |
|----------------------------------------------------------------------------------------------------|
| preparar mejor tus consultas. ¿Les ayudas ahora?                                                                                                    |
| Completar cuestionario médico                                                                                                    |
|                                                                                                    |
|                                                                                                    |
| Regional and the state of the state of the s |
| Comienza o adenda una consulta                                                                                                    |
|                                                                                                    |
| ( Solicitar chat ) ( Solicitar )                                                                                                    |
|                                                                                                    |

Índice

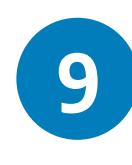

Haz clic en **Datos generales** captura la información que se te pide, y ve contestando cada una de las preguntas que aparecen y haz clic en el botón **Guardar y continuar**. Si no conoces algunos de estos datos, no te preocupes, puedes omitirlos y llenarlos después. Al terminar aparecerá un mensaje indicándote que culminaste tu historial.

| Historial |                                                                                      |                  |               |
|-----------|--------------------------------------------------------------------------------------|------------------|---------------|
| Aquí p    | uedes consultar o editar tu historial méd                                            | lico             |               |
|           | Historial consultas                                                                  | Historia clínica |               |
| 0%        | Completa tu historia clínica para que podamos<br>ofrecerte diagnósticos más precisos |                  |               |
| Ø         | Datos generales<br>Completa la información                                           |                  | ÷             |
| 0000      | Alergias<br>Completa la información                                                  |                  | →             |
| y         | Enfermedades<br>Completa la información                                              |                  | $\rightarrow$ |
| ¢         | Quirúrgicas<br>Completa la información                                               |                  | $\rightarrow$ |
| 0         | Medicamentos<br>Completa la información                                              |                  | $\rightarrow$ |

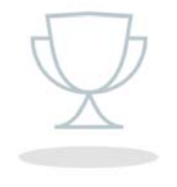

¡Has completado tu historial!

Ahora el doctor puede pasar consulta de manera mucho más eficaz.

Recuerda que puedes editar tus datos siempre que lo consideres oportuno.

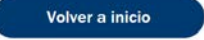

# Agregar a familiares

Como parte de este beneficio de Plan Seguro puedes incluir hasta a 3 personas adicionales para que puedan acceder al servicio de videoconsultas. Para agregarlos, haz clic en la opción Familiares y luego en el botón **Añadir familiar**.

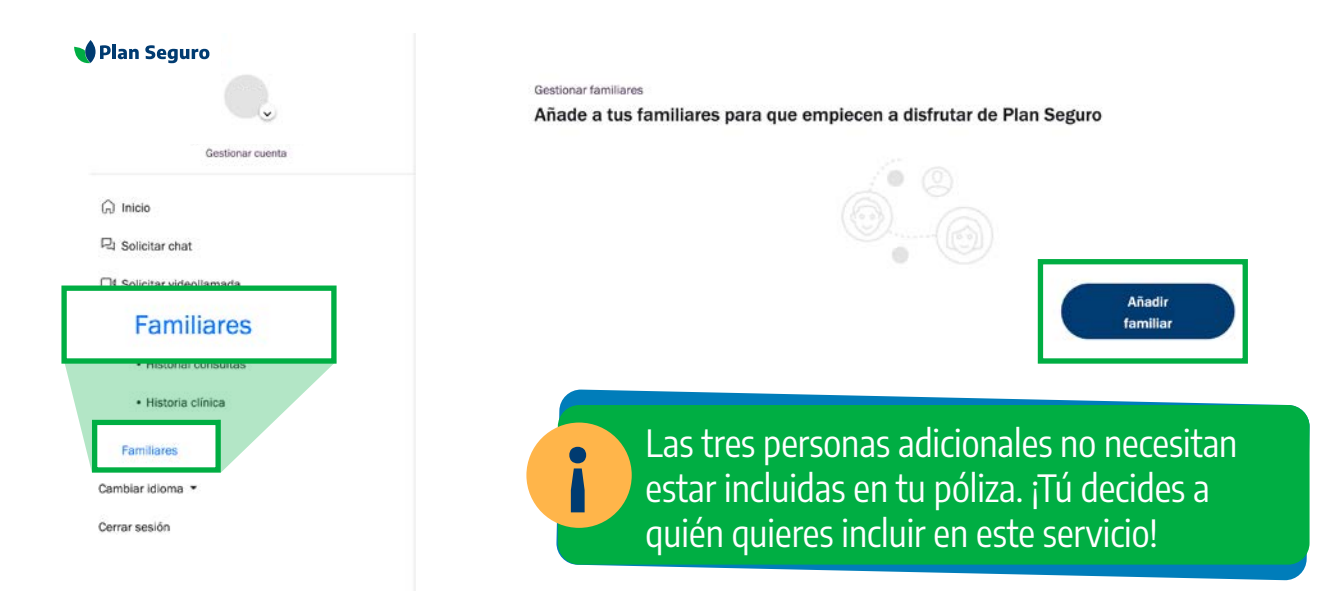

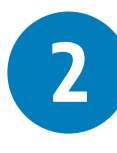

Captura la información completa de la persona a incluir y haz clic en el botón **Guardar**. Aparecerá un mensaje de confirmación y le llegará un correo electrónico a esta persona para que complete su perfil (revisar página 5 y 6). Haz clic en "Agregar otro familiar" si deseas agregar a alguien más o elige "Ir a inicio" para salir.

| Añadir familiar                                                                   |                                                                                           | X                                                                   |
|-----------------------------------------------------------------------------------|-------------------------------------------------------------------------------------------|---------------------------------------------------------------------|
| I si vas a añadir familiares aduitos y menores, es recomendable empezar por los a | duitos. Así luego, si es el caso, es más fácil seleccionarlos como tutores de los menores | · 🗸                                                                 |
| Nombre(s)*                                                                        | Apellidos*                                                                                | Familiar agregado                                                   |
| Teléfono*                                                                         | Género                                                                                    | correctamente                                                       |
| Parentesco *                                                                      |                                                                                           | En breve tu familiar recibirá un correo para<br>completar su perfil |
|                                                                                   | Guardar                                                                                   | Ir a inicio Agregar otro familiar                                   |

#### Índice

3

Cuando las personas adicionales hayan completado su registro, aparecerán en la sección de Familiares. Asimismo, ellos podrán acceder al portal de videoconsultas y solicitar su atención. En el caso de menores de edad, tú serás quien debe agendar sus consultas.

| 🖠 Plan Seguro             | Gestionar familiares<br>¿En qué podemos ayudar hoy a los mie   | mbros de tu familia? |  |  |
|---------------------------|----------------------------------------------------------------|----------------------|--|--|
| Gestionar cuenta          |                                                                |                      |  |  |
| G Inicio                  | MP                                                             |                      |  |  |
| 긚 Solicitar chat          |                                                                |                      |  |  |
| □4 Solicitar videollamada | MARIA pruebas<br>Este familiar es mayor de edad, por lo que no | +                    |  |  |
| Historial médico          | puedes gestionar su actividad                                  | Añadir familiar      |  |  |
| Historial consultas       | Dar de baja                                                    |                      |  |  |
| Historia clínica          |                                                                |                      |  |  |
|                           |                                                                |                      |  |  |
| Familiares                |                                                                |                      |  |  |
| Cambiar idioma 🔻          |                                                                |                      |  |  |

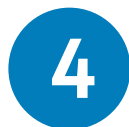

Para agendar las consultas del menor de edad que agregaste, debes salir de tu perfil e iniciar sesión de nuevo. **Al ingresar aparecerá la opción de utilizar tu perfil o el del menor de edad**; elige el del menor de edad y agenda su consulta siguiendo los mismos pasos que ya te describimos para videoconsulta o chat.

|      | ¿Qué perfi           | l desea usar?             |  |
|------|----------------------|---------------------------|--|
| La - | P D                  | M D                       |  |
|      | Xxxxxxxxxx (Titular) | Xxxxxxxxx (menor de edad) |  |
|      |                      |                           |  |
|      |                      |                           |  |
|      |                      |                           |  |
|      |                      |                           |  |
|      |                      |                           |  |

# Conoce tu portal

En el menú principal **tienes la opción de solicitar una consulta por chat o por videollamada**. En caso de que el médico no se encuentre disponible o que requieras tener la consulta en otro momento, tienes la opción de programarla en la fecha y horario que prefieras. Asimismo, en el menú del lado izquierdo tienes acceso a tu historial médico, en caso que requieras completar o modificar algún dato.

| Continuera                                                                                                    | Ya estás en Plan Seguro :)<br>Nuestros médicos necesitan saber un poco más de ti para<br>preparar mejor tus consultas. ¿Les ayudas ahora?                                                                              |
|----------------------------------------------------------------------------------------------------|----------------------------------------------------------------------------------------------------|
| Inicio                                                                                                    | Completar cuestionario médico                                                                                                    |
| 4 Solicitar chat                                                                                                  |                                                                                                    |
| N Solicitar videollamada                                                                                          |                                                                                                    |
|                                                                                                    |                                                                                                    |
| Historial médico                                                                                                  | 😥 🤤 🎧 🗑 🙆 * En estos momentos hay médicos disponibles para una consulta                                                                                                    |
| <ul> <li>Historial médico</li> <li>Historial consultas</li> </ul>                                                 | En estos momentos hay médicos disponibles para una consulta                                                                                                    |
| <ul> <li>Historial médico</li> <li>Historial consultas</li> <li>Historia clínica</li> </ul>                       | Comienza o agenda una consulta                                                                                                    |
| <ul> <li>J Historial médico</li> <li>Historial consultas</li> <li>Historia clínica</li> <li>Familiares</li> </ul> | En estos momentos hay médicos disponibles para una consulta Comienza o agenda una consulta                                                                                                    |
| Historial médico  • Historial consultas  • Historia clínica  , Familiares  mbiar idioma •                         | En estos momentos hay médicos disponibles para una consulta Comienza o agenda una consulta Comienza o agenda una consulta Comienza o agenda una consulta Comienza o agenda una consulta Comienza o agenda una consulta |

#### Horarios de Atención

**La atención con médico general se brinda** de manera ininterrumpida, las 24 horas del día, los 365 días del año, incluyendo días festivos y no laborables.

Los servicios de **atención psicológica y nutricional** son en un horario de 9:00 a 17:00 horas, excepto días festivos.

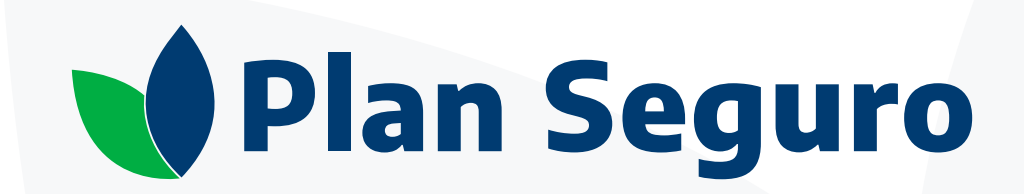

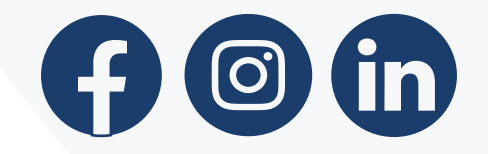

www.planseguro.com.mx